# wF-C5710/WF-C5790 Guía de instalación

## Lea estas instrucciones antes de utilizar su producto.

**Instrucciones importantes de seguridad:** Cuando utilice un equipo telefónico, siempre debe seguir las precauciones de seguridad generales para reducir el riesgo de incendios, descargas eléctricas y lesiones personales, incluyendo lo siguiente:

- No utilice este producto Epson® cerca de agua.
- Siempre mantenga esta guía a la mano.
- Evite usar un teléfono durante una tormenta eléctrica. Puede haber un riesgo remoto de que los rayos produzcan una descarga eléctrica.
- No utilice un teléfono para informar sobre una fuga de gas en las inmediaciones de la fuga.

Precaución: Para reducir el riesgo de incendios, solo utilice líneas de telecomunicación de calibre No. 26 AWG o más gruesas.

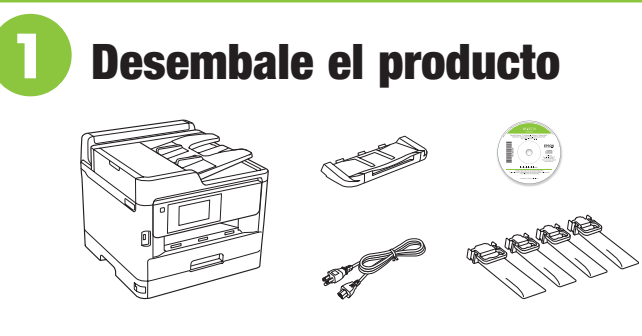

**1** Retire todo el material de protección del producto.

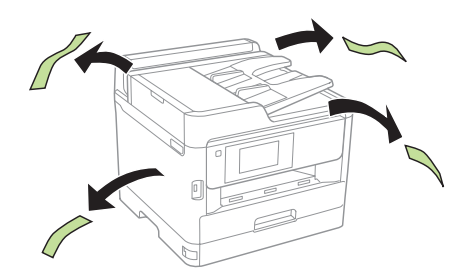

2 Levante la unidad del escáner y retire todo el material de protección del interior del producto, luego cierre la unidad del escáner.

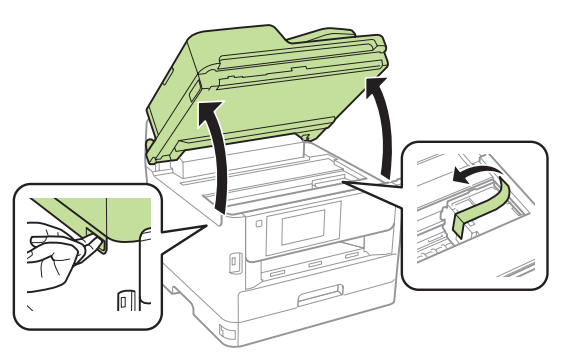

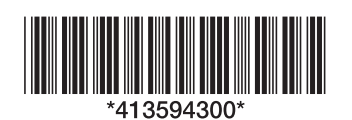

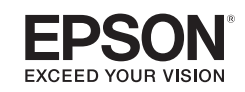

3 Instale la bandeja de salida.

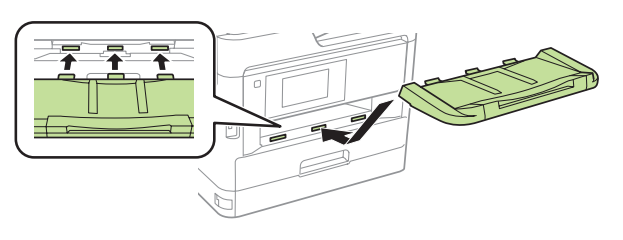

# 2 Encienda y configure la impresora

**1** Conecte el cable de alimentación a la parte posterior del producto y a una toma de corriente.

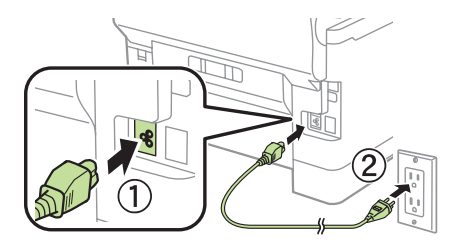

Precaución: No conecte el producto a la computadora todavía.

**2** Encienda el producto.

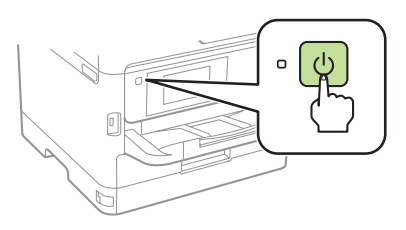

**3** Seleccione su idioma, país y hora en la pantalla LCD.

**Nota:** Puede cambiar estos ajustes después utilizando el panel de control del producto. Para obtener más información, consulte el *Manual del usuario* en línea.

## Instale las unidades de suministro de tinta (bolsas de tinta)

#### Nota:

- El producto está diseñado para ser utilizado con bolsas de tinta Epson solamente, no con tinta de terceros.
- Las bolsas de tinta incluidas con el producto están diseñadas para la configuración inicial y no son para la reventa.
- Parte de la tinta se utiliza para la carga inicial y el resto está disponible para imprimir.

**Precaución:** Mantenga las bolsas de tinta fuera del alcance de los niños y no ingiera la tinta.

Desbloquee y abra la tapa de las bandejas para bolsas de tinta, luego retire el material de protección.

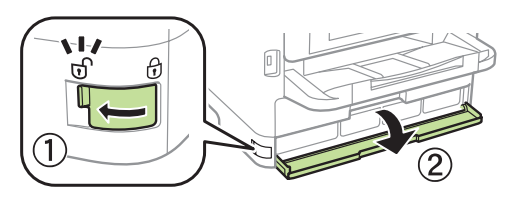

2 Empuje una bandeja para liberarla, luego sáquela.

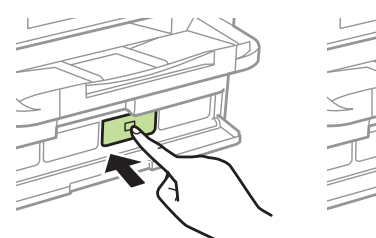

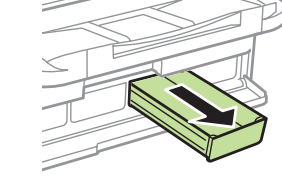

**3** Retire la pieza protectora de la bandeja y tírela a la basura.

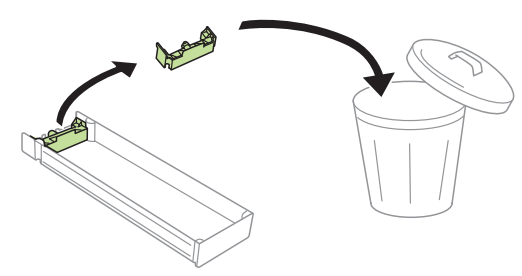

**4** Agite la bolsa de tinta que va a instalar 10 veces, luego sáquela de su envoltorio.

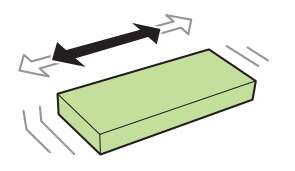

Nota: No toque el chip verde de la bolsa de tinta.

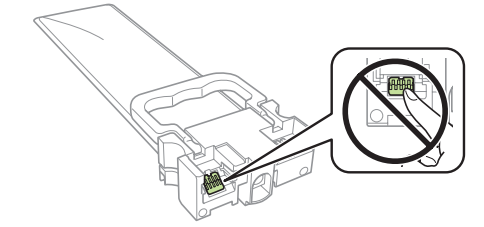

**5** Mueva la manija de la bolsa de tinta hacia adelante, coloque la bolsa en la bandeja hasta que encaje en su lugar, luego coloque la manija en su posición original.

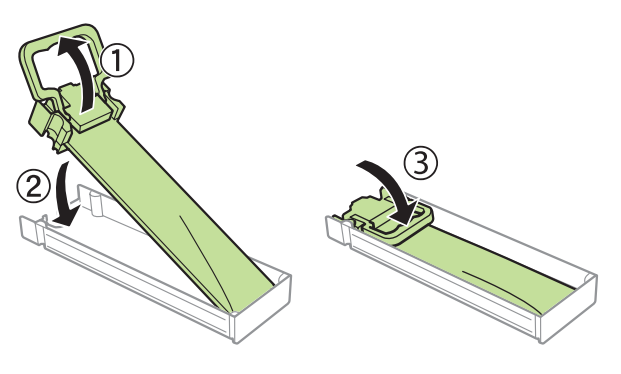

**Nota:** Asegure que la bolsa de tinta esté insertada completamente y que esté nivelada con la parte superior de la bandeja.

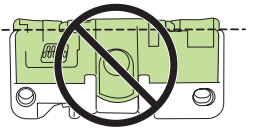

**6** Introduzca la bandeja en la impresora. Repita los pasos 2 a 6 para las otras bolsas de tinta.

**Nota:** Las bolsas de tinta están diseñadas exclusivamente para la ranura del color correspondiente. Si la bandeja no entra en la ranura por completo, no la inserte por la fuerza. Compruebe que la bolsa de tinta esté colocada en la ranura correcta para su color.

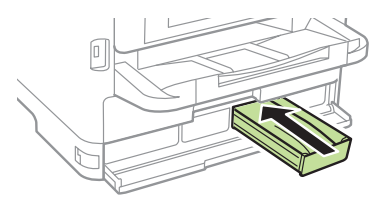

7 Cierre la tapa de las bandejas para bolsas de tinta y deslice el seguro para bloquearla.

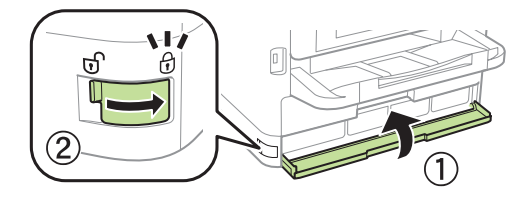

**8** Pulse **OK** para iniciar la carga de la tinta. La carga de la tinta tarda aproximadamente 7 minutos. Un mensaje aparece cuando la carga de la tinta termina.

# Cargue papel

Para obtener instrucciones sobre cómo cargar sobres y papel de tamaño Oficio, o sobre cómo utilizar el alimentador de papel posterior, consulte el *Manual del usuario* en línea.

Compruebe que el producto haya terminado de cargar la tinta, luego retire la bandeja de papel.

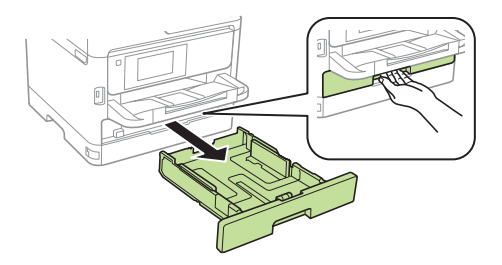

2 Deslice las guías laterales completamente hacia las orillas y ajuste la guía frontal al tamaño de papel que va a utilizar.

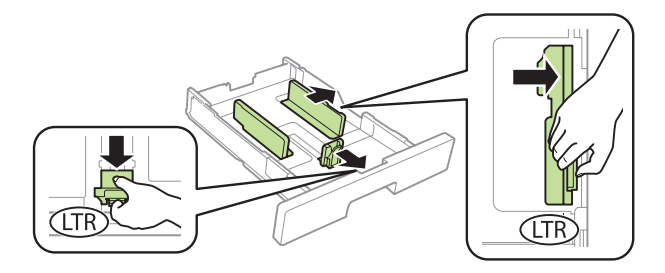

**3** Introduzca el papel con la cara satinada o imprimible hacia abajo.

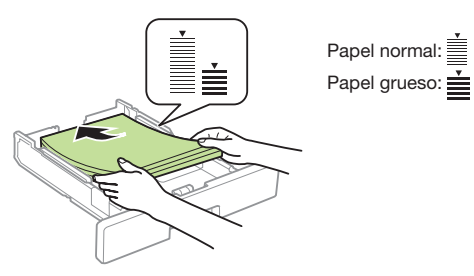

**Nota:** Asegure que el papel esté por debajo de la marca de flecha correspondiente al tipo de papel que cargó y colocado contra la guía frontal de la bandeja.

**4** Deslice las guía laterales contra el papel, sin apretarlo demasiado.

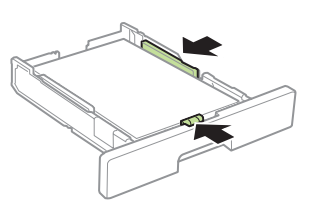

**5** Introduzca la bandeja en la impresora, manteniéndola nivelada, luego extienda la bandeja de salida.

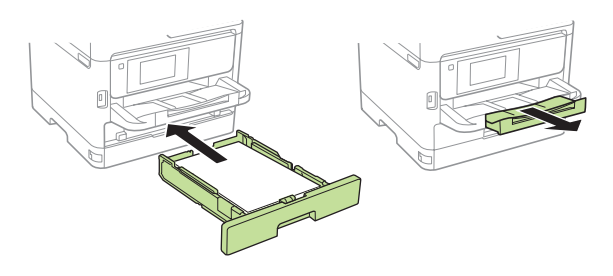

**6** Seleccione los ajustes de papel en el panel de control del producto.

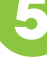

## Conecte la línea de fax

Conecte un extremo del cable telefónico a un enchufe de pared telefónico y el otro extremo al puerto LINE del producto. Consulte el *Manual del usuario* en línea para obtener más información.

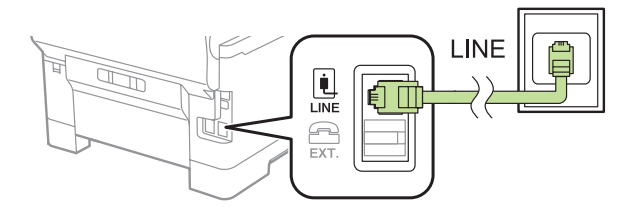

2 Si se le indica, pulse **Continuar** en la pantalla LCD para configurar el fax, o pulse **Cerrar** para configurarlo después.

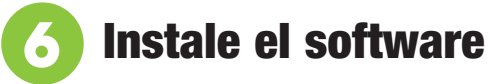

**Nota:** Si su computadora no tiene un lector de CD/DVD o si está utilizando un Mac, se requiere una conexión a Internet para obtener el software del producto.

Para imprimir desde un Chromebook<sup>™</sup>, visite la página **www.latin.epson.com/soporte/gcp** para obtener instrucciones.

### Paquete de software estándar

Asegúrese de que el producto **NO ESTÉ CONECTADO** a la computadora.

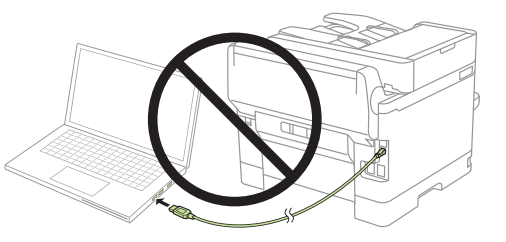

Windows<sup>e</sup>: Si aparece la pantalla Nuevo hardware encontrado, haga clic en **Cancelar** y desconecte el cable USB.

2 Introduzca el CD del producto o descargue y ejecute el paquete de software del producto. Para obtener el software más reciente, visite la página:

#### WF-C5710

www.latin.epson.com/soporte/wfc5710

#### WF-C5790 www.latin.epson.com/soporte/wfc5790

- **3** Siga las instrucciones que aparecen en la pantalla de la computadora para ejecutar el programa de instalación.
- 4 Cuando vea la pantalla Seleccione el tipo de conexión, seleccione una de las siguientes opciones y siga las instrucciones que aparecen en pantalla:
  - Conexión inalámbrica

En la mayoría de los casos, el instalador del software automáticamente intenta configurar la conexión inalámbrica. Si la configuración falla, es posible que tenga que ingresar el nombre (SSID) y la contraseña de red.

- Conexión USB directa Asegúrese de tener un cable USB a la mano (no incluido).
- Conexión alámbrica Asegúrese de tener un cable Ethernet a la mano (no incluido).

#### Driver PCL o PostScript (WF-C5790)

Descargue el software y consulte el *Manual del usuario* en línea para obtener instrucciones:

www.latin.epson.com/soporte/wfc5790

# Impresión desde dispositivos móviles

Conéctese de forma inalámbrica desde su teléfono inteligente, tableta o computadora. Imprima documentos y fotos desde el otro lado de la habitación o desde cualquier parte del mundo:

- Imprima directamente desde su dispositivo iOS.
  Simplemente conecte su impresora y dispositivo a la misma red y toque la opción para imprimir.
- Utilice Epson Print Enabler (aplicación gratuita en Google Play<sup>™</sup>) con dispositivos Android<sup>™</sup> (v4.4 o posterior). Simplemente conecte su impresora y dispositivo a la misma red y toque el icono de menú para seleccionar la opción para imprimir.

 Imprima de forma remota con Epson Connect™ y Google Cloud Print™. Consulte el Manual del usuario en línea para obtener instrucciones u obtenga más información en www.latin.epson.com/connect.

## ¿Problemas?

#### La configuración de red falló.

- Asegúrese de seleccionar el nombre de red (SSID) correcto.
- Reinicie el router (apáguelo y vuélvalo a encender), luego intente conectar a él otra vez.
- La impresora solo se puede conectar a una red compatible con conexiones de 2,4 GHz. Si el router ofrece conexiones de 2,4 GHz y 5 GHz, asegure que la conexión de 2,4 GHz esté habilitada.
- Si aparece un mensaje de alerta de firewall, haga clic en **Desbloquear** o en **Permitir** para que continúe la configuración.
- Si su red tiene habilitada una utilidad de seguridad, asegúrese de ingresar la contraseña de red (clave WEP o contraseña WPA) correctamente, respetando minúsculas y mayúsculas.

# Aparecen líneas o colores incorrectos en las impresiones.

Ejecute una prueba de los inyectores para ver si aparecen espacios en la impresión. Luego, limpie el cabezal de impresión, si es necesario. Consulte el *Manual del usuario* en línea para obtener más información.

## La pantalla de la impresora está oscura.

Compruebe que el producto esté encendido y toque la pantalla o pulse cualquier botón para activarlo.

# Mi impresora no es detectada durante la configuración después de conectarla con un cable USB.

Compruebe que el producto esté conectado firmemente, tal como se muestra a continuación:

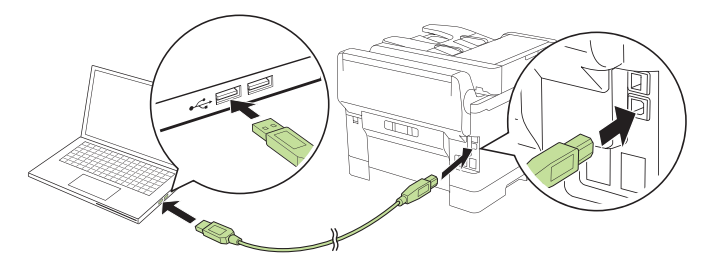

## ¿Preguntas?

## Manual del usuario

**Windows:** Haga clic en el icono situado en el escritorio de su computadora o en la pantalla Aplicaciones para acceder al *Manual del usuario* en línea.

Mac: Haga clic en el icono en la carpeta Aplicaciones/Epson Software/Manual para acceder al *Manual del usuario* en línea.

Si no tiene un icono del Manual del usuario, visite la página Web de Epson, tal como se describe a continuación.

### Soporte

Visite la página **www.latin.epson.com/soporte** y busque su producto para descargar drivers, ver manuales, obtener respuestas a preguntas frecuentes o contactar a Epson.

También puede hablar con un técnico de soporte llamando a uno de los siguientes números de teléfono:

| Argentina    | (54 11) 5167-0300 | México       | 01-800-087-1080   |
|--------------|-------------------|--------------|-------------------|
|              | 0800-288-37766    | México, D.F. | (52 55) 1323-2052 |
| Bolivia*     | 800-100-116       | Nicaragua*   | 00-1-800-226-0368 |
| Chile        | (56 2) 2484-3400  | Panamá*      | 00-800-052-1376   |
| Colombia     | 018000-915235     | Paraguay     | 009-800-521-0019  |
| Bogotá       | (57 1) 523-5000   | Perú         | 0800-10126        |
| Costa Rica   | 800-377-6627      | Lima         | (51 1) 418-0210   |
| Ecuador*     | 1-800-000-044     | República    |                   |
| El Salvador* | 800-6570          | Dominicana*  | 1-888-760-0068    |
| Guatemala*   | 1-800-835-0358    | Uruguay      | 00040-5210067     |
|              |                   | Venezuela    | (58 212) 240-1111 |

\* Para llamar desde teléfonos móviles a estos números gratuitos, póngase en contacto con su operador telefónico local.

Si su país no aparece en la lista anterior, comuníquese con la oficina de ventas de Epson más cercana. Pueden aplicar tarifas de larga distancia o interurbanas.

## ¿Necesita tinta y papel?

Para garantizar un óptimo rendimiento y excelentes resultados, utilice tintas y papeles especiales Epson originales, diseñados específicamente para uso con impresoras Epson. Puede adquirirlos de un distribuidor de productos Epson autorizado. Para encontrar el más cercano, visite la página **www.latin.epson.com** o comuníquese con Epson, tal como se describe en la sección "¿Preguntas?" de este póster.

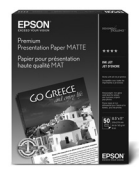

## Bolsas de tinta de repuesto de la WF-C5710/WF-C5790

| Color    | Capacidad<br>estándar | Alta capacidad |
|----------|-----------------------|----------------|
| Negro    | R04L                  | R04X           |
| Cian     | R04L                  | -              |
| Magenta  | R04L                  | -              |
| Amarillo | R04L                  | _              |

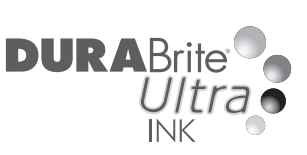

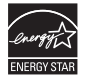

EPSON y DURABrite son marcas registradas, EPSON Exceed Your Vision es un logotipo registrado y Epson Connect es una marca comercial de Seiko Epson Corporation.

Designed for Excellence es una marca comercial de Epson America, Inc.

Mac es una marca comercial de Apple Inc., registrada en EE.UU. y en otros países.

Android, Google Cloud Print, Chromebook y Google Play son marcas comerciales de Google Inc.

Aviso general: El resto de los productos que se mencionan en esta publicación aparecen únicamente con fines de identificación y pueden ser marcas comerciales de sus respectivos propietarios. Epson renuncia a cualquier derecho sobre dichas marcas.

La información contenida en la presente está sujeta a cambios sin previo aviso.

© 2018 Epson America, Inc., 2/18